## Instructions for buying and reading the book

This is an electronic book that works on iOS devices (both iPad and iPhone), Android devices, desktop computers and laptops (both Windows and Mac).

The book can be acquired in two versions: you can rent it for a semester for \$11.8, or you can buy an unlimited version for \$23.6.

**Note:** If you want to buy **multiple licenses of the book** for a school or a library, please send me an email to <u>smurguei@nd.edu</u> with information about the institution and the number of licenses you need. In that case, discounted rates might apply.

## **1. Instructions for buying the book:**

- 1) Copy the following link on a new window: https://uniandes.ipublishcentral.com/product/fsica-paso
- 2) Choose the version you want to get (rent it for \$11.8 or buy it for \$23.6):

Inicio > Catálogo > Detalles del Producto

| FÍSICA                                        | Física paso a paso<br>más de 100 problemas res                                                               | ueltos                       |
|-----------------------------------------------|----------------------------------------------------------------------------------------------------|------------------------------|
| PASU A PASU<br>Más de 100 problemas resueltos | Sebastián Murgueitio Ramírez                                                                                 | Choose between the           |
| Interim Review                                | Formato : PDF                                                                                                | unlimited version or rent it |
|                                               | Número de páginas : 734<br>Edición : Primera edición<br>Fecha de Publicación : Julio de<br>Disponible para : | 2018                         |
|                                               | USD23.60 / Ilimita 🗘                                                                                         |                              |
| Constant of International Constant            | Añadir al carrito                                                                                            |                              |

3) Click on "Añadir el carrito". You should get the following screen, indicating the version of the book you selected:

|         |                    | El producto se añadió a su carrito con éxito. |                              |          |
|---------|--------------------|-----------------------------------------------|------------------------------|----------|
| SI. No. | Libro              | Formato                                       | venta impuesto de tipo libro | Precio   |
| 1       | Física paso a paso | PDF ( Offline, iPad/Android, Online )         | llimitado                    | USD23.60 |
|         |                    |                                               | Total :                      | USD23.60 |

4) If the information is correct, click on "Comprar". You will see a new window where you will have to register by clicking on "Registrarse" (you need a username to download the book to your devices):

|                       | por favor iniciar sesi   | ón o crear una cuent  |                                          |                |                 |   |
|-----------------------|--------------------------|-----------------------|------------------------------------------|----------------|-----------------|---|
|                       |                          |                       | You will nave                            | to register as | a               |   |
| onectar o registrarse |                          | c n                   | ew user, crea                            | aung a usernar | ne              |   |
|                       |                          | Libro                 | and a p                                  | bassword.      | Precio          |   |
| Ingresar Regis        | Ingresar con             | Física paso<br>a paso | PDF ( Offline,<br>iPad/Android, Online ) | llimitado      | USD23.60        | × |
|                       | Tarjeta de<br>biblioteca | Introduzca el         | código de descuento                      |                | Total: USD23.60 |   |
| Contraseña            |                          |                       |                                          |                |                 |   |
| Olvidó su contraseña? |                          |                       |                                          |                |                 |   |

5) Once you do this, you can continue with the billing information, where you have to fill the spaces as indicated in the picture below:

| Ediciones Uniondes                                                                                                    | go                                        | Ir.                                                         | Descargar Offline R                                 | eader                   | Ť           |
|----------------------------------------------------------------------------------------------------|-------------------------------------------|-------------------------------------------------------------|-----------------------------------------------------|-------------------------|-------------|
| culciones unionues                                                                                                    | Bús                                       | squeda avanzada                                             |                                                     |                         |             |
| Estas I                                                                                                    | ogueado como                              | sebasmurgue90                                               | 2012-0-0-0-0-0-0-0-0-0-0-0-0-0-0-0-0-0-0            |                         |             |
| Hay un eBook.Clic                                                                                                    | k aquí para ver                           | los dispositivos comp                                       | atibles                                             |                         |             |
| Billing information                                                                                                    |                                           |                                                             |                                                     | _                       |             |
| Dirección de facturación                                                                                                    | Su Carro                                  | o (1)                                                       |                                                     |                         |             |
| Necesitamos su dirección para calcular los impuestos sobre las<br>rentas.)                                                                                                    | Libro                                     | Formato                                                     | venta impuesto de tipo libro                        | Precio                  |             |
| Nombre Name                                                                                                    | Física paso<br>a paso                     | PDF ( Online, Offline, iPad/Android )                       | Ilimitado                                           | USD23.60                | ×           |
| Apellido(s) Last Name                                                                                                    | Introduzca el                             | I código de descuento                                       | Total :                                             | USD23.60                |             |
| Número De Identificación Insert your birthday in th                                                                                                    | e following                               | order: month, d                                             | ay, year (without spaces                            | ). For e                | kamp        |
| Número De Identificación Insert your birthday in th<br>07211980 You can al                                                                                                    | e following<br>so use anotl               | order: month, d<br>her identification                       | ay, year (without spaces<br>n number such as a driv | ). For ea<br>ing licer  | kamp<br>1se |
| Número De Identificación <b>Insert your birthday in th</b><br>07211980 You can al<br>Dirección Línea 1 <b>Address</b>                                                                                                    | e following<br>so use anotl               | order: month, d<br>her identification                       | ay, year (without spaces<br>n number such as a driv | ). For ex<br>ing licer  | kamp<br>ise |
| Número De Identificación Insert your birthday in th<br>07211980 You can al<br>Dirección Línea 1 Address                                                                                                    | e following<br>so use anot                | order: month, d<br>her identification                       | ay, year (without spaces<br>n number such as a driv | ). For ex<br>ing licer  | xamp<br>ise |
| Número De Identificación Insert your birthday in th<br>07211980 You can al<br>Dirección Línea 1 Address<br>Dirección Línea 2 Address                                                                                                    | e following<br>so use anoth               | order: month, d<br>her identification<br><sup>al pago</sup> | ay, year (without spaces<br>n number such as a driv | ). For ex<br>ing licer  | kamp<br>ise |
| Número De Identificación Insert your birthday in th<br>07211980 You can al<br>Dirección Línea 1 Address                                                                                                    | e following<br>so use anoth<br>proceder a | order: month, d<br>her identification<br>al pago            | ay, year (without spaces<br>n number such as a driv | ing licer               | kamp<br>1se |
| Número De Identificación Insert your birthday in th<br>07211980 You can al<br>Dirección Línea 1 Address<br>Dirección Línea 2 Address                                                                                                    | e following<br>so use anoth<br>proceder a | order: month, d<br>her identification<br><sup>al pago</sup> | ay, year (without spaces<br>n number such as a driv | ). For ex<br>ing licer  | kamp<br>ise |
| Número De Identificación Insert your birthday in th<br>07211980 You can al<br>Dirección Línea 1 Address<br>Dirección Línea 2 Address<br>País Country<br>- Seleccione el país - +                                                                                                    | e following<br>so use anoth<br>proceder a | order: month, d<br>her identification<br>al pago            | ay, year (without spaces<br>n number such as a driv | ). For ex<br>ing licer  | xamp<br>1se |
| Número De Identificación Insert your birthday in th<br>07211980 You can al<br>Dirección Línea 1 Address<br>Dirección Línea 2 Address<br>País Country<br>- Seleccione el país - ÷<br>Estado / Provincia / Región State                                                                                      | e following<br>so use anoth<br>proceder a | order: month, d<br>her identification<br>al pago            | ay, year (without spaces<br>n number such as a driv | ). For ex<br>ing licer  | kamp<br>1se |
| Número De Identificación Insert your birthday in th<br>07211980 You can al Dirección Línea 1 Address Dirección Línea 2 Address País Country - Seleccione el país - + Estado / Provincia / Región State - Seleccione el estado - +                                                                          | e following<br>so use anoth<br>proceder a | order: month, d<br>her identification<br>al pago            | ay, year (without spaces<br>n number such as a driv | ). For ex<br>ing licer  | kamp<br>1se |
| <ul> <li>Número De Identificación Insert your birthday in th<br/>07211980 You can al</li> <li>Dirección Línea 1 Address</li> <li>Dirección Línea 2 Address</li> <li>País Country         <ul> <li>Seleccione el país -</li></ul></li></ul>                                                                 | e following<br>so use anoth<br>proceder a | order: month, d<br>her identification<br><sup>al pago</sup> | ay, year (without spaces<br>n number such as a driv | i), For e:<br>ing licer | xamp<br>1se |
| Número De Identificación Insert your birthday in th<br>07211980 You can al Dirección Línea 1 Address Dirección Línea 2 Address País Country  - Seleccione el país - + • Seleccione el estado - + • Ciudad City  - Seleccione la ciudad - +                                                                 | e following<br>so use anoth<br>proceder a | order: month, d<br>her identification<br>al pago            | ay, year (without spaces<br>n number such as a driv | i), For e:<br>ing licer | xamp<br>ise |
| Número De Identificación Insert your birthday in th<br>07211980 You can al Dirección Línea 1 Address Dirección Línea 2 Address País Country  País Country  Seleccione el país -   Estado / Provincia / Región State  Seleccione el estado -   Ciudad City  Seleccione la ciudad -   Código postal Zip Code | e following<br>so use anoth<br>proceder a | order: month, d<br>her identification<br>al pago            | ay, year (without spaces<br>n number such as a driv | i). For ei              | xamp<br>ise |

6) Click on "proceder al pago", and that should open a window where you insert your credit card number:

| ciones de pago                                                                                                    | Detalles de la or | den                |         |
|----------------------------------------------------------------------------------------------------|-------------------|--------------------|---------|
| Norma on sound                                                                                                    | Sr. No.           | Producto           | Precio  |
| Nombre en la tarjeta Maine on caro                                                                                                    | 1                 | Física paso a paso | USD23.6 |
|                                                                                                    |                   | Totalizado         | USD23.6 |
| Número de tarjeta Card Number                                                                                                    |                   |                    |         |
| (?)                                                                                                    |                   |                    |         |
| PayPal                                                                                                    |                   |                    |         |
|                                                                                                    |                   |                    |         |
|                                                                                                    |                   |                    |         |
| VISA Report Provide Provide Pr |                   |                    |         |

7) After clicking on "Pagar" you should get a receipt in your email.

For information about how to read the book, scroll down

# 2. How to read the book?

Once you have bought it, you can read the book in two ways: 1) offline, using the app iPublishCentral Reader or 2) online, directly on your browser.

### 2.1 Reading the book offline using iPublishCentral Reader:

 You start by downloading the free app iPublishCentral Reader following one of these links: For iOS: <u>https://itunes.apple.com/us/app/ipublishcentral-reader/id510322929?mt=8</u>
 For Android: <u>https://play.google.com/store/apps/details?id=com.impelsys.ioffline&hl=en\_GB</u>
 For Mac: <u>https://itunes.apple.com/us/app/ipublishcentral-ebooks-reader/id1033480829?mt=12</u>
 For Windows (this one requires you to register): <u>https://ipublishcentral.deskpro.com/en/kb/articles/</u> download-ipublishcentral-reader-and-read-your-ebook-offline-on-your-computer

2) Open the app and click on "Get eBooks". When doing this, a search bar will appear. Type "Andes".

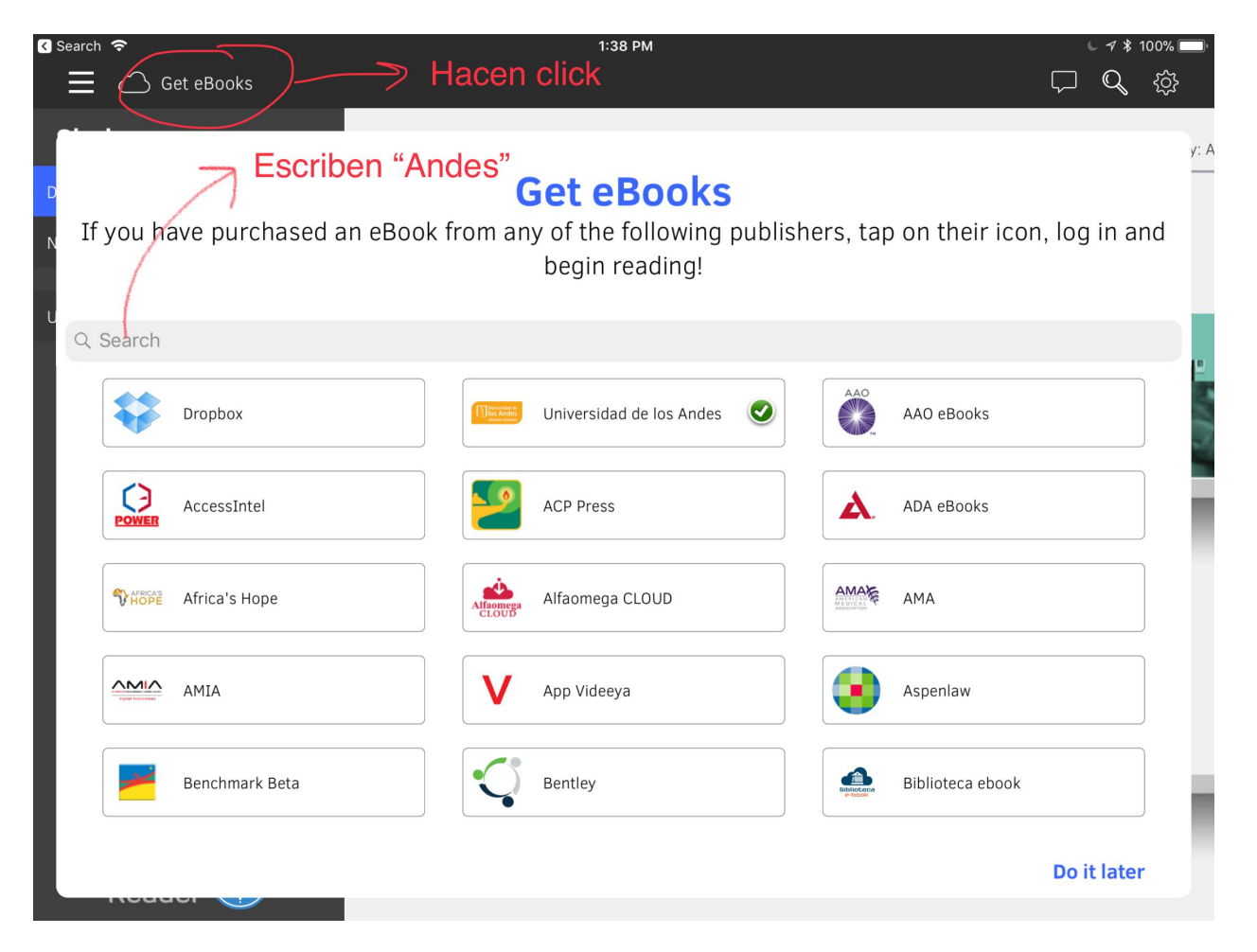

3) Then click on "Universidad de los Andes". It will ask you for the username and the password you created when buying the book. The book should automatically download to your shelf.

#### 2.2 Reading the book online

1) If you are on a desktop or laptop and do not want to use the app iPublish Central Reader, you can also read the book online following the website: <u>https://uniandes.ipublishcentral.com</u> Once you open the website you click on "Ingresar":

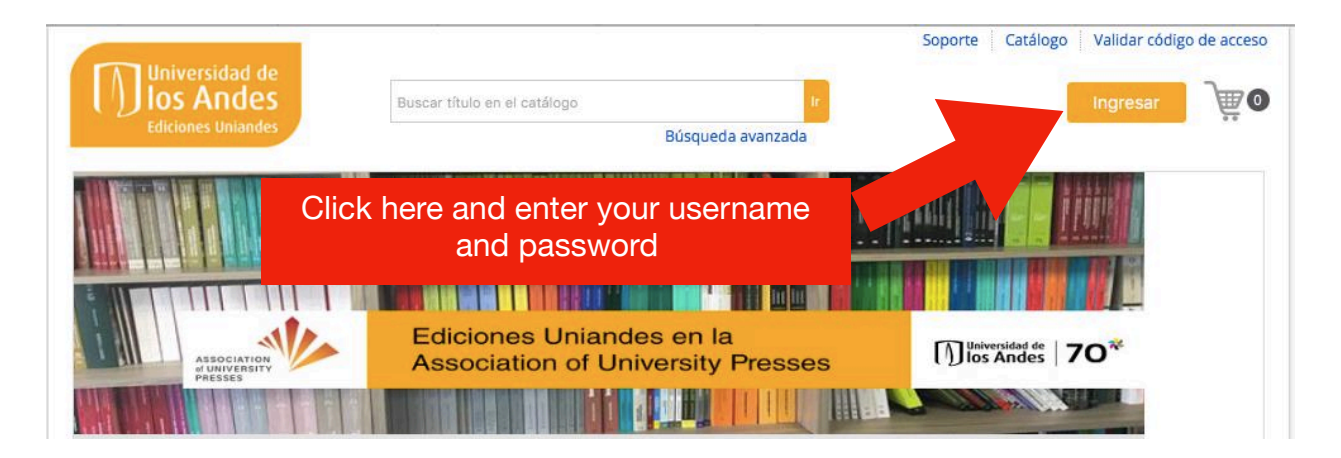

2) Once you click on "Ingresar", you should get a window with all the books you have bought, including *Física Paso a Paso*. If you do not see the book, browse all the way down or just use the search bar and write "Física Paso a Paso".

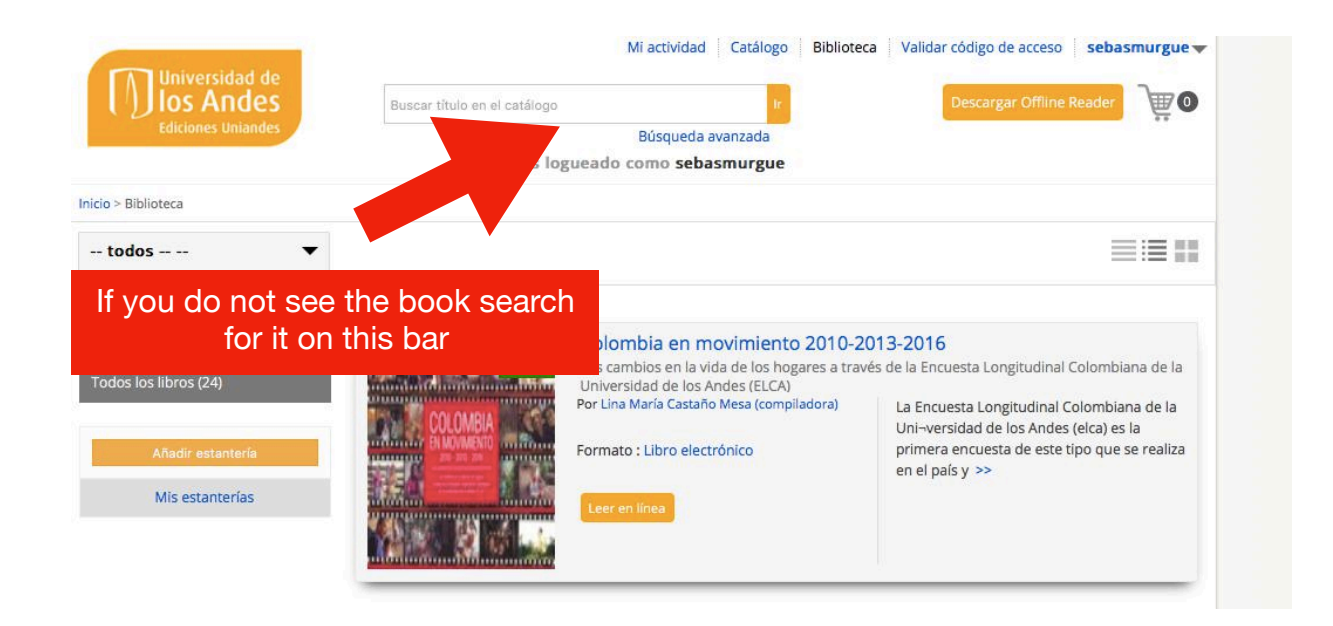

3) Once you see the book, click on "Leer en línea". You will need to allow your browser to use Flash (otherwise it will open an HTML version that does not have all the navigation controls).

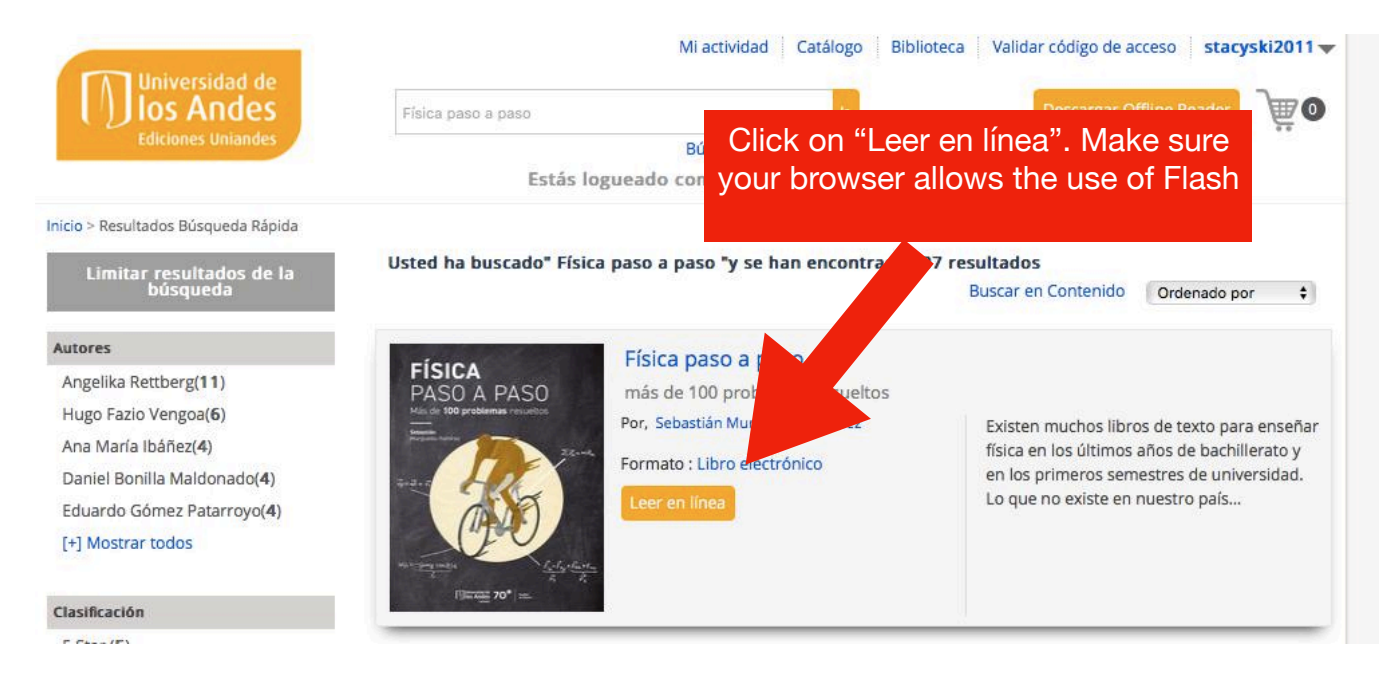

You can open the book in multiple devices. Your notes, the highlighted fragments and the bookmarks should all sync automatically among your devices.